# 009033 - Baixa de Aviso de Crédito

- Conceito e objetivos
- Módulo que exibe a tela
- Baixa manual de um aviso de crédito
- Principais campos da tela
  - <sup>o</sup> Cabeçalho
  - Outros campos
- Dica Linx relacionada
  - Conceito e aplicação de avisos de crédito
  - Integração de movimentos do GifCard com o Linx ERP

### Conceito e objetivos

A baixa de um aviso de crédito pode ser realizada total ou parcialmente, sendo também possível realizar a baixa de mais de um aviso simultaneamente.

Após a escolha dos avisos de crédito que serão baixados, é necessário gerar o lançamento contábil na guia Itens.

| B 🖇                                                                 | ۶            |                    |             | 0090335     | PK - Baixa de | Aviso  | de Crédit | to      |          |        |           | - 0         | x   |
|---------------------------------------------------------------------|--------------|--------------------|-------------|-------------|---------------|--------|-----------|---------|----------|--------|-----------|-------------|-----|
| Empr                                                                | resa:        | 1                  | Data: 12/05 | /2017       |               |        | Digitação | : 12/05 | /2017    |        |           |             |     |
| Lancame                                                             | ento:        | 15710 Pa           | drão:       | 1 INT       | EGRAÇÃO DE    | LOJAS  |           |         | [        | Exib   | oir todos | ; lançamen  | tos |
| Itens A                                                             | Avisos de C  | rédito Movi        | mentados    |             |               |        |           |         |          |        |           |             |     |
|                                                                     | Item La      | Aviso<br>inçamento | Descrição   | do Aviso de | e Lançamento  |        | Terceiro  |         | Vencime  | ento   | Moeda     | Valor Mov   | . ^ |
|                                                                     | 1 028        | 88437701           | CRÉDITO RE  | FERENTE     | AO TICKET: 00 | 0(LOJA | FILIAL SW | /EDA    | 11/05/20 | )17    | R\$       | 1 000.00    | D   |
| <sup>4</sup> ≻ –                                                    |              |                    |             |             |               |        |           |         |          |        |           |             |     |
| 11                                                                  |              |                    |             |             |               |        |           |         |          |        |           |             | ~   |
| <                                                                   |              |                    | 1           |             |               | 1      |           |         | I        |        | 1         | >           | •   |
| Nº                                                                  | aviso: 028   | 8437701            | 0           | Status: E   | Estudo        | $\sim$ | Adicio    | onar av | isos par | a baix | kar /     | Adicionar., |     |
| Terceiro: LOJA FILIAL SWEDA 000064 Vencimento: Vencto Real: Pagamer |              |                    |             | mento:      |               |        |           |         |          |        |           |             |     |
| Des                                                                 | crição: CRÉ  | ÉDITO REFE         | RENTE AO T  | ICKET: 000  | 00115         |        | 11/05/2   | 2017    | 11/05/2  | 017    | 12/0      | 5/2017      |     |
| Consu                                                               | midor: 530   | 841049 AD0         | OLFO PINHE  | IRO DE SOL  | JZA           |        | Maadala   | CEOD    |          |        |           |             |     |
| Loja C                                                              | have: 028    | 8437701            |             |             |               |        | Monday Dr |         |          | 050    |           |             | 1   |
| Contá                                                               | ibil 👘       |                    |             |             |               |        | Moeda: Ka | P       |          |        | JP:       |             |     |
|                                                                     | Conta:       | 1120501            | (-) ANTE    | CIPAÇÕES I  | DE CLIENTES   |        | Valores d | la Movi | mentaç   | ão:    |           |             | _   |
|                                                                     | Histórico:   | BAC BAD            | A DE AVISO  | DE CRÉDI    | TO NR. [NAL]  |        |           | С       | âmbio na | Data:  |           | 1.000000    |     |
| Patei                                                               | ios          | d                  |             |             |               | 0      | N         | Na Moed | a:       | Em R   | \$:       |             |     |
| Katel                                                               | -            |                    |             |             |               |        | Original: |         | 1 500.00 |        | 1 50      | 0.00        |     |
| R.                                                                  | C. Custo:    | 102                | CORPORATI   | VO 100%     |               |        | Valor:    |         | 1 000.00 |        | 1 00      | 0.00        |     |
|                                                                     | R. Filial: ( | 000064             | LOJA FILIAL | SWEDA 10    | 0%            |        |           |         |          |        |           |             |     |

## Módulo que exibe a tela

Contas a Pagar.

### Baixa manual de um aviso de crédito

Após acessar a tela 009033 - Baixa de Aviso de Crédito, clique no botão Inclui, no menu do sistema.

| B 🖁         | ج ا               |                     |                        | 009033SPK - Baixa de  | e Aviso de Crédito  |               |             | - 0       | -          |
|-------------|-------------------|---------------------|------------------------|-----------------------|---------------------|---------------|-------------|-----------|------------|
| En<br>Lanca | npresa:<br>mento: | 1<br>16217 Pa       | Data: 14/12/2<br>drão: | 017                   | Digitação: 14/12/20 | D17           | todos lança | amentos   |            |
| Itens       | Avisos o          | de Crédito Movi     | imentados              |                       |                     |               |             |           |            |
|             | Item              | Aviso<br>Lançamento | Descrição do           | o Aviso de Lançamento | Terceiro            | Vencimento    | Moeda       | Valor Mov | <i>.</i> ^ |
| 2<br>₿<br>▼ | -                 |                     |                        |                       |                     |               |             |           |            |
|             | <                 |                     |                        |                       |                     | _             |             | 2         | <b>v</b>   |
|             | Nº aviso:         |                     | 0 5                    | Status:               | . Adicionar aviso   | os para baixa | r Adicio    | nar       |            |

Em seguida, para selecionar o aviso de crédito que será baixado, clique em Incluir, na barra lateral esquerda da tela, e então em Adicionar.

Informe o número do aviso de crédito para a baixa, com os zeros à esquerda, ou informe outros campos de filtro para localizar o aviso, e clique em Localizar agora.

Será exibido o aviso ou a lista de avisos localizados na busca.

Na sequência selecione o aviso para a baixa e clique em Enviar/Fechar:

|                     | Seleção de    | Aviso de Lanç      | çamentos            |                             |                    |
|---------------------|---------------|--------------------|---------------------|-----------------------------|--------------------|
| Nome Terceiro:      |               |                    | Tip                 | o Movimento: 1 AUTORIZA     | ÇÃO                |
|                     |               |                    |                     | valor inflite para seleção. | 0.00               |
| Dados comuns        | Dados complen | nentares           |                     |                             |                    |
| Nº do Aviso:        | Ve            | encto. Real:       | Moeda: Valor Aviso: | Valor Original:             | Localizar agora    |
| 00000425            |               | 11                 | 0.0                 | 0.00                        | <u>L</u> impar     |
| Descrição: Emissão: |               | nissão:            | Tipo documento      | Aprovação:                  | Agrupar >>         |
|                     |               | 11                 |                     |                             |                    |
| Consumidor:         |               |                    | Lançamento Item     | Data lançto                 | Selecionar 🔻       |
|                     |               |                    | 0 0                 | 11                          |                    |
| CNPJ/CPF:           |               |                    | Conta Portador:     |                             | Enviar             |
| lipo varejo:        |               |                    |                     |                             | Enviar / Fechar    |
| Loja Chave          |               |                    |                     |                             |                    |
| Selecionar          | Aprovação     | Vencimento<br>Real | Nº do Aviso         | Descrição do Aviso          | Código<br>terceiro |
| ✓ OK N              |               | 15/01/2018         | 000000425           | DIFERENÇA DE CRÉDITO A C    | LIENTE 100000      |

De volta à tela de baixa, selecione a guia Itens e informe a contrapartida contábil do lançamento de baixa e a conta analítica do lançamento:

| 6 🖇 🄑                                                                         | 009033SPK - B                                                           | aixa de Aviso de Cre | édito              | +                             |  |  |
|-------------------------------------------------------------------------------|-------------------------------------------------------------------------|----------------------|--------------------|-------------------------------|--|--|
| Empresa: 1                                                                    | Data: 14/12/2017                                                        | Digitação            | : 14/12/2017       |                               |  |  |
| Lancamento: 16217 Pac                                                         | drão:                                                                   |                      |                    | Exibir todos lançamentos      |  |  |
| Itens Avisos de Crédito Movir                                                 | mentados                                                                |                      |                    |                               |  |  |
| Lcto Item<br>Subconta Gr. Item                                                | Tipo<br>Lanç. Descrição Tipo de lançam                                  | nento Débito         | Crédito            | Valor Financeiro Conta contát |  |  |
| 1 00001                                                                       | 1 00001 BAC BAIXA DE AVISO DE CRÉDITO 1 000.00 0.00 0.00 112990         |                      |                    |                               |  |  |
| Σ 1 00002                                                                     | LSC SAÍDA DO CAIXA                                                      | 0.00                 | 1 000.00           | 0.00 1110101                  |  |  |
|                                                                               |                                                                         |                      |                    | >                             |  |  |
| Item 2                                                                        | Item 2                                                                  |                      |                    | mento                         |  |  |
| Tipo de Lançto: LSC _ SAÍ                                                     | ÍDA DO CAIXA                                                            | Grup                 | o: 1 Exibir i      | ndependente de difer          |  |  |
| Terceiro:                                                                     |                                                                         |                      | Manua              | l 🗸                           |  |  |
| Conta Analítica 1110101                                                       | CAIXA EM REAIS                                                          |                      | Históri            | co Manual                     |  |  |
| Histórico: LSC DÉBITO REF. [DCC*] Recibo Auto Conta Corrente                  |                                                                         |                      |                    |                               |  |  |
| Rateio C. Custo: 102 CORPORATIVO 100% Número do Lote:                         |                                                                         |                      |                    |                               |  |  |
| Rateio de Filial: 000042 FILIAL NFE INDUSTRIAL 100% Filial:                   |                                                                         |                      |                    |                               |  |  |
| Moeda: R\$ Débito R\$: 0.00 Crédito R\$: 1 000.00 FILIAL NFE INDUSTRI/ 000042 |                                                                         |                      |                    |                               |  |  |
| Câmbio: 1.00000 Débito M                                                      | Câmbio: 1.00000 Débito Moeda: 0.00 Crédito Moeda: 1000.00 1 AUTORIZAÇÃO |                      |                    |                               |  |  |
| Lançamento sem diferença.                                                     |                                                                         | Débitos : 10         | 00.00   Créditos : | 1 000.00                      |  |  |

Após salvar a baixa, consulte novamente o aviso de crédito na tela 009020 - Cadastro de Aviso de Crédito e verifique, na guia Avisos de Crédito, que o valor baixado terá sido abatido do campo Saldo.

Principais campos da tela

Cabeçalho

Utilize os campos como filtro, para refinar o resultado da pesquisa.

| Campo                          | Descrição                                                                                                    |  |  |  |  |  |
|--------------------------------|----------------------------------------------------------------------------------------------------|--|--|--|--|--|
| Empresa                        | Este campo informa a empresa para a qual o aviso de crédito foi cadastrado.                                                                                                    |  |  |  |  |  |
| Data                           | Data informada para a baixa.                                                                                                    |  |  |  |  |  |
| Digitação                      | Data em que a baixa está sendo cadastrada. Pré-preenchido pelo sistema.                                                                                                    |  |  |  |  |  |
| Lançamento                     | O número do lançamento é atribuído sequencialmente pelo sistema e identifica um lançamento contábil. Todos os itens do lançamento terão o mesmo número de lançamento.                                                                                                    |  |  |  |  |  |
| Padrão                         | Quando tratar-se de um aviso de crédito baixado manualmente, esse campo será preenchido pelo sistema com reticências.     Quando tratar-se de uma baixa gerada automaticamente pelo sistema, quando ocorre uma compra paga com GiftCard na loja, por exemplo, esse campo será preenchido com o lançamento padrão utilizado.     Impresa:   1     Data:   15/12/2017     Digitação:   15/12/2017 |  |  |  |  |  |
| Exibir todos os<br>lançamentos | Ao selecionar essa opção e efetuar uma consulta, serão exibidos todos os lançamentos contábeis já gerados pelo Linx ERP, não só os relativos a avisos de crédito, como também os relativos a outros títulos gerados de contas a pagar e a receber).                                                                                                    |  |  |  |  |  |

#### **Outros campos**

| Campo                               | Descrição                                                                                                    |
|-------------------------------------|----------------------------------------------------------------------------------------------------|
| Débito / Crédito                    | Colunas preenchidas automaticamente com o valor da partida e da contrapartida, sendo o inverso do financeiro, ou seja, o que para o financeiro será um débito, para a contabilidade será um crédito. |
| Valor Financeiro                    | Valor que efetivamente foi recebido ou pago em moeda, seja em conta corrente ou dinheiro. Para alimentar essa coluna o parâmetro CTB_GERA_VALOR_FINANCEIRO deve estar com Valor Atual = Sim.         |
| Conta contábil / Descrição da conta | Em alguns tipos de lançamentos essa coluna só será alimentada quando for preenchido o campo Conta Analítica.                                                                                         |

| Valores da Movimentação | Na tela da baixa (009033), observe o valor original do aviso de crédito e o valor baixado na movimentação.                                                 |  |  |  |  |
|-------------------------|----------------------------------------------------------------------------------------------------|--|--|--|--|
|                         | Após a baixa, veja que esta será deduzida do saldo atual do aviso, e essa informação será atualizada na tela de cadastro (009020).                         |  |  |  |  |
|                         | Exemplo:                                                                                                    |  |  |  |  |
|                         | 🗈 🕃 🔑 009020SPK - Cadastro de Aviso de Crédito 🗖                                                                                                    |  |  |  |  |
|                         | 0090335PK - Baixa de Aviso de Crédito – 🗆 X Digitação: 14/04/2016                                                                                          |  |  |  |  |
|                         | 0/2016 Digitação: 11/10/2016 DE LOJAS Exibir todos lançamentos                                                                                             |  |  |  |  |
|                         | 1 JINIEGRAÇÃO DE LOJAS Exibir todos lançamentos                                                                                                    |  |  |  |  |
|                         | o do Aviso de Lancamento Terceiro Vencimento Moeda Valor A<br><u>4/2016 08/04/2016 R\$ 1 250.00 1 069.52</u>                                               |  |  |  |  |
|                         | VEFERENTE AO TICKET: 211/LOJA FILIAL SP 08/04/2016 R\$ 10.48                                                                                               |  |  |  |  |
|                         |                                                                                                    |  |  |  |  |
|                         | Status: Estudo Adicionar avisos para baixar Adicionar                                                                                                    |  |  |  |  |
|                         | 000041 Vencimento: Vencto Real: Pagamento: Vencimento: 08/04/2016                                                                                          |  |  |  |  |
|                         | TICKET: 21101898     08/04/2016     08/04/2016     11/10/2016       Vencto. Real:     08/04/2016                                                           |  |  |  |  |
|                         | Moeda: IR\$ CFOP: CFOP e Moeda Detalhes da Nota                                                                                                    |  |  |  |  |
|                         | Nono De Venidas R\$ Câmbio: 1.00000   Valores da Movimentação: Valores do Aviso                                                                            |  |  |  |  |
|                         | Câmbio na Data: 1.000000 Original: 1250.00 Original R\$ 1250.00                                                                                            |  |  |  |  |
|                         | Na Moeda:     Em R\$:     Saldo:     1 069.52     Saldo R\$:     1 069.52       Original:     1 250.00     1 250.00     1 250.00     1 250.00     1 250.00 |  |  |  |  |
|                         | IVO 100% Valor: 180.48 180.48                                                                                                    |  |  |  |  |
|                         |                                                                                                    |  |  |  |  |

Dica Linx relacionada

Conceito e aplicação de avisos de crédito

Integração de movimentos do GifCard com o Linx ERP